Акционерное общество «Научно-технический центр Единой энергетической системы» АО «НТЦ ЕЭС»

# Программа с сетевым интерфейсом – менеджер ресурса 32-канальной платы ЦАП *PCI* 1724*U* (*DCOM PCI Server*)

# ОПИСАНИЕ ПРОГРАММЫ ИНСТРУКЦИЯ ПО УСТАНОВКЕ ПРОГРАММЫ

Санкт-Петербург 2017

|                           |                                           | 2   |  |
|---------------------------|-------------------------------------------|-----|--|
| введение                  |                                           | . 3 |  |
| 1. СТРУКТУР               | А ПРОГРАММНОГО ОБЕСПЕЧЕНИЯ                | . 4 |  |
| 1.1.                      | AdvantechPack                             | . 4 |  |
| 1.2.                      | DCOMPCIPackage                            | . 4 |  |
| 1.3.                      | DCOM PCI Server                           | . 5 |  |
| 1.4.                      | Настройка доступа к сот объекту в Windows | . 7 |  |
| 1.5.                      | Установка драйверов платы 1724U           | 6   |  |
| 2. ФУНКЦИИ                | ЧАСТЕЙ ПРОГРАММНОГО ОБЕСПЕЧЕНИЯ           | 6   |  |
| 3. МЕТОДЫ                 | И СРЕДСТВА РАЗРАБОТКИ ПРОГРАММНОГО        |     |  |
| ОБЕСПЕЧЕНИЯ               |                                           |     |  |
| 4. ОПЕРАЦИОННАЯ СИСТЕМА 6 |                                           |     |  |
| 5. СРЕДСТВА               | , РАСШИРЯЮЩИЕ ВОЗМОЖНОСТИ ОПЕРАЦИОННОЙ    |     |  |
| СИСТЕМЫ6                  |                                           |     |  |
| ИНСТРУКЦИ                 | Я ПО УСТАНОВКЕ ПРОГРАММЫ                  | 6   |  |

Программа с сетевым интерфейсом – менеджер ресурса 32-канальной платы ЦАП *PCI 1724U* (*DCOM PCI Server*) предназначена для работы платой цифро-аналогового преобразования (ЦАП) *PCI 1724U* производства *Advantech*, установленной в персональном компьютере под управлением *Windows*.

DCOM PCI Server реализует принципы:

1. технологии DCOM (Distributed Component Object Model);

2. менеджера ресурсов (понятие широко применяются разработчиками для операционной системы *QNX*).

Назначение программы – освободить процесс программирования от необходимости установки, настройки драйверов платы ЦАП *PCI 1724U* на персональных компьютерах разработчика, а также реализовать простой многопользовательский доступ для управления работой отдельными каналами платы ЦАП.

В комплект дистрибутива входят разработанные компоненты (*BPL* – *Borland package libraries*) (*DCOMPCIPackage* – пакет компонентов, содержит компонент *TCoDCOMPCI*) для сред программирования типа *RAD Studio*. Настройка компонент в скомпилированном пользовательском приложении-клиенте заключается в указании сетевого имени компьютера, на котором установлена плата. Дальнейшие вызовы записи сигналов в каналы ЦАП осуществляются с помощью встроенных в компоненты функций *COM* объекта.

Достоинство вызова функций *СОМ* объекта по сравнению с простой передачей данных (например, по *TCP/IP*) заключается:

- в автоматической настройке объема пересылаемых входных и выходных данных;
- реализации полностью синхронного вызова функций сервера клиентом;
- возможностью совместной отладки программ клиента/сервера при запуске одного отладчика (при необходимости отладки);
- возможность генерации событий сервера для клиента.

В комплект дистрибутива входит программа-пример клиентского приложения, который иллюстрирует работу с компонентом и может использоваться при разработке для упрощения создания клиентских приложений.

## 1. СТРУКТУРА ПРОГРАММНОГО ОБЕСПЕЧЕНИЯ

Дистрибутив программного обеспечения включает:

1. импортированный пакет компонентов из библиотеки драйверов программы *Advantech Navigator*, реализующий вызовы драйвера платы *PCI 1724U – AdvantechPack*;

2. разработанный пакет компонентов *DCOMPCIPackage*, реализующий принципы сетевого менеджера ресурсов по технологии *DCOM* для платы *PCI 1724U*;

3. Программа с сетевым интерфейсом – менеджер ресурса 32-канальной платы ЦАП *PCI 1724U* (*DCOM PCI Server*);

4. Программа-пример клиентского приложения, предназначенная для иллюстрации использования разработанных компонентов.

#### **1.1.** AdvantechPack

Компонент *BPL*, сгенерированный из библиотеки типов (*type library*) из *dll* поставляемого с программным обеспечением *Advantech Navigator*:

C:\Windows\SysWOW64\BDaqOcx.dll

#### 1.2. DCOMPCIPackage

Компонент *BPL*, сгенерированный средой *RAD STUDIO XE3* при импорте реализованной в *DCOM PCI Server* библиотеки типов (*type library*). Компонент должен быть установлен в библиотеку среды *RAD STUDIO XE3*.

Установка компонента через *TypeLibrary*:

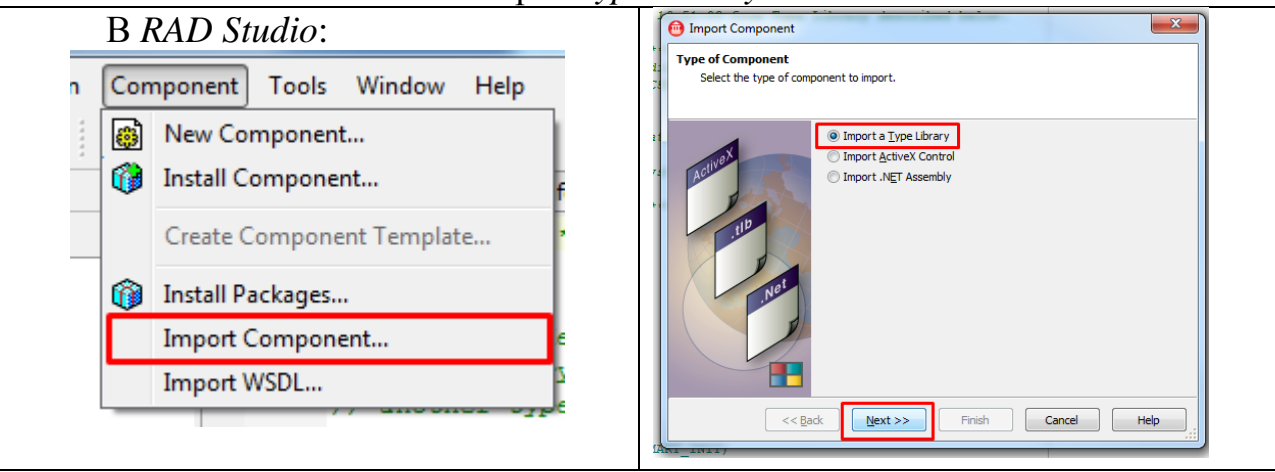

| import Component                                                                                                    | mport Component                                                                                                    |
|----------------------------------------------------------------------------------------------------|----------------------------------------------------------------------------------------------------|
| Registered Type Libraries<br>Select a Type Library that is registered on your system to import.                                                                                                    | Component<br>Specify the palette page for the component and the directory for the generated import file.                                                                                                    |
| C cafk C Cafk C Cafk C | Glass Name(s): CoDCOMPCI=TCoDCOMPCI   Palette Page: NTCEES   Unit Dir Name: Documents/PAD Studio\10.0\Imports)   Search path: Imports   Imports Imports   Imports Imports   I |
| Cancel Help                                                                                                    | << Back Next >> Finish Cancel Help                                                                                                    |
|                                                                                                    | В качестве пути (Unit dir name)                                                                                                    |
|                                                                                                    | рекомендуется указать путь к папке                                                                                                    |
|                                                                                                    | псиие вновь разраоатываемых                                                                                                    |
|                                                                                                    | Булет сгенерирован файл                                                                                                    |
|                                                                                                    | DCOMServer pro OCX.cpp,                                                                                                    |
|                                                                                                    | содержащий заголовочную                                                                                                    |
|                                                                                                    | информацию о вызове функций                                                                                                    |
|                                                                                                    | сервера и который необходимо будет включать в проекты клиентов                                                                                                    |
| Import Component                                                                                                    |                                                                                                    |
| Create Unit<br>Choose to create a unit or add the created unit to an active package. After the unit is added                                                                                                    |                                                                                                    |
| to a package it can be installed through the Install Packages dialog.                                                                                                    |                                                                                                    |
|                                                                                                    |                                                                                                    |
| < <back next="">&gt; Finish Cancel Help</back>                                                                                                    |                                                                                                    |

### 1.3. DCOM PCI Server

DCOM PCI Server – основная программа:

1. содержит графический интерфейс – осциллограммы выданных на каналы сигналов, элементы ручного задания сигналов на каждый канал ЦАП, число и адресацию подключенных клиентов, свободные/занятые каналы;

- 2. реализацию функций библиотеки типов (type library);
- 3. систему арбитража клиентов;
- 4. контроль состояния свободных/занятых каналов.

## 2. ФУНКЦИИ ЧАСТЕЙ ПРОГРАММНОГО ОБЕСПЕЧЕНИЯ

Функции частей программного обеспечения приведены в разделе 1.

## 3. МЕТОДЫ И СРЕДСТВА РАЗРАБОТКИ ПРОГРАММНОГО ОБЕСПЕЧЕНИЯ

Создание документации, описания работы программы осуществлено с использованием *Microsoft Office* 2010.

Разработка программного обеспечения реализована в RAD Studio XE3.

## 4. ОПЕРАЦИОННАЯ СИСТЕМА

В качестве операционной системы для работы программы рекомендованы *Windows XP*, *Windows 7/8/10*.

## 5. СРЕДСТВА, РАСШИРЯЮЩИЕ ВОЗМОЖНОСТИ ОПЕРАЦИОННОЙ СИСТЕМЫ

В состав программного обеспечения *DCOM PCI Server* не входят средства, расширяющие возможности операционной системы.

Интерфейсные вызовы программы *DCOM PCI Server* посредством использования технологии *DCOM* интегрируются в *Windows*.

### ИНСТРУКЦИЯ ПО УСТАНОВКЕ ПРОГРАММЫ

Аппаратное обеспечение: персональный офисный компьютер с установленной операционной системой *Windows* (*XP*/7/8/10) и платой *PCI 1724U*.

Перед установкой программы необходимо корректно установить плату *PCI 1724U* и комплект поставляемых для нее драйверов (раздел 5.1).

Для установки требуется скопировать файлы программы (\*.exe файл) из дистрибутива в папку установки, для использования сетевых функций выполнить настройку *DCOM* согласно информации раздела 5.2.

#### 5.1. Установка драйверов платы 1724U

Для работы платы необходимо установить базовый драйвер-навигатор (DAQNavi) DAQNavi\_SDK\_4.1.0.0.exe (страница загрузки <u>https://support.advantech.com/support/DownloadSRDetail\_New.aspx?SR\_ID=1-</u> <u>13L33UP&Doc\_Source=Download</u>) и драйвер устройства DAQNavi\_PCI1724\_4.0.4.0.exe (страница загрузки <u>https://support.advantech.com/support/DownloadSRDetail\_New.aspx?SR\_ID=1-</u> <u>JZ3OZK&Doc\_Source=Download</u>).

После установки программного обеспечения плата должна отображаться в диспетчере устройств, а также в программе DAQNavi

(*Navigator*). Работоспособность платы можно проверить в *DAQNavi* путем выдачи различных уровней напряжения на те или иные каналы платы.

#### 5.2. Настройка доступа к СОМ объекту в Windows

Параметры системы *Windows* по умолчанию блокируют работу сетевых интерфейсов *DCOM*, что делает невозможным вызов функций сервера компьютера-1 от клиента, запущенного на компьютере-2 (без настройки безопасности сетевых интерфейсов *DCOM* возможен вызов функций сервера клиентом только при их запуске на одном персональном компьютере).

Для настройки функции *DCOM* необходимо воспользоваться подробной инструкцией «*Настройка DCOM для работы с удаленными OPC-серверами*» (Инструкция по настройке DCOM.pdf).